## セブン銀行 ATM から chiica アプリへのチャージ方法

① アプリを開き、 ⊕チャージをタップ

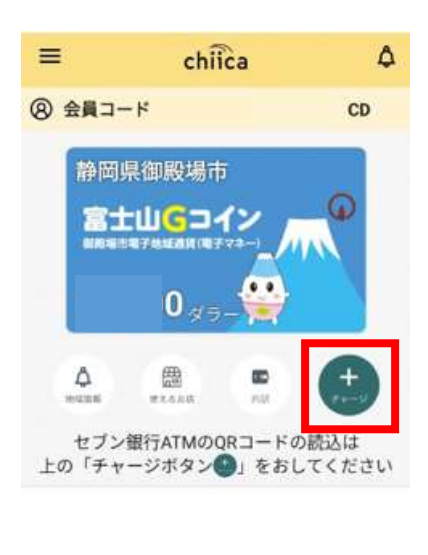

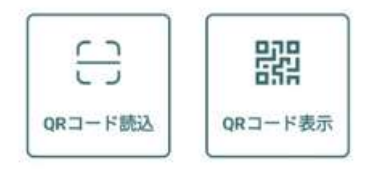

② チャージしたい ポイントをタップ

<

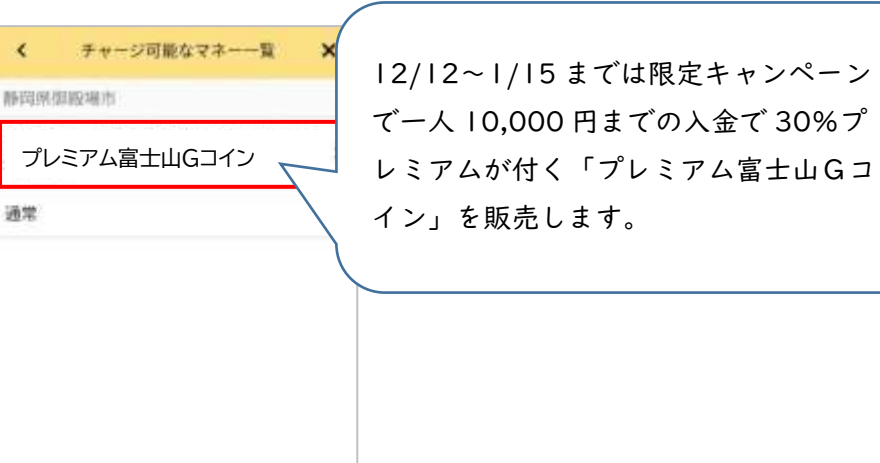

③ セブン銀行 ATM を タップ

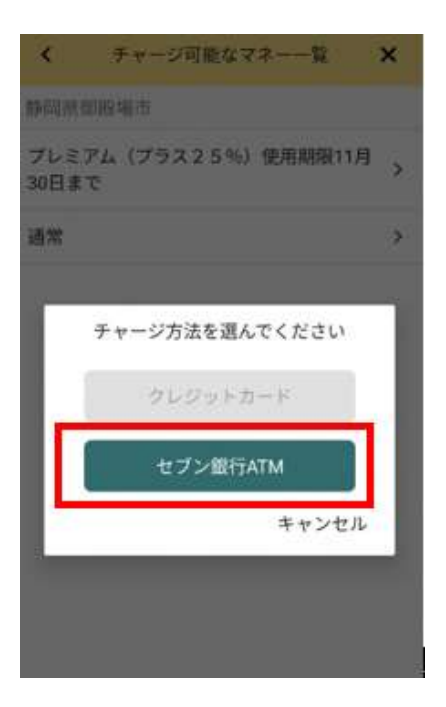

④ カメラが起動します

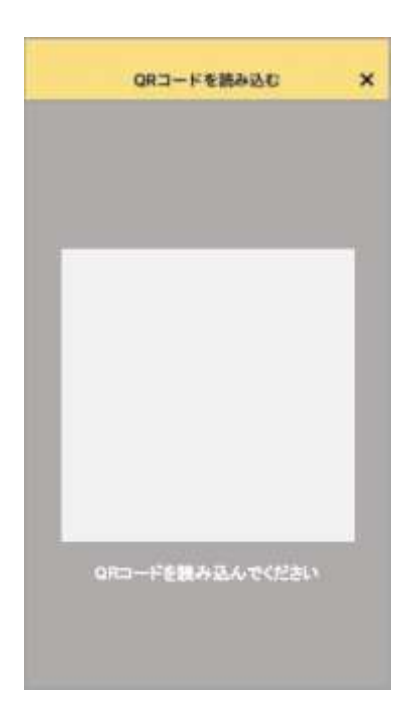

## ⑤ セブン銀行 ATM の画面を タッチして起動

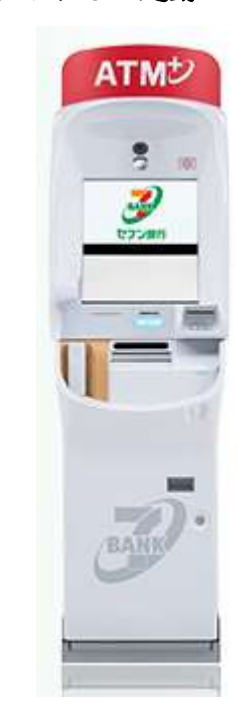

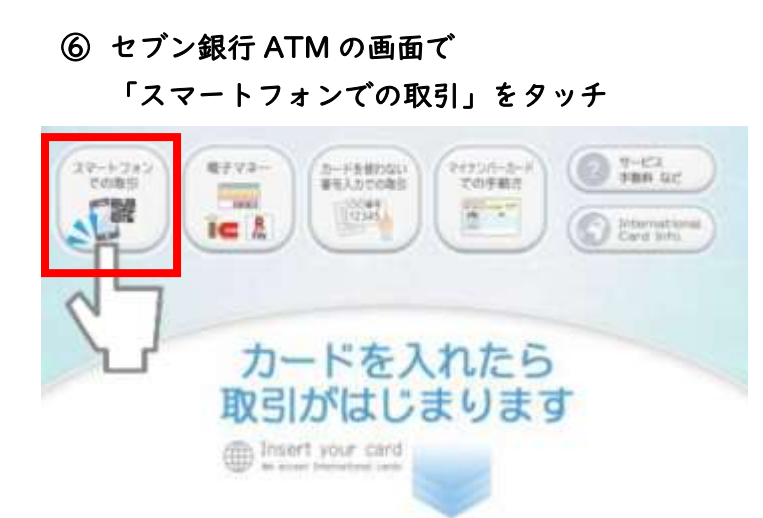

⑦ 表示される QR コードを
④のアプリで読み込み「次」をタッチ

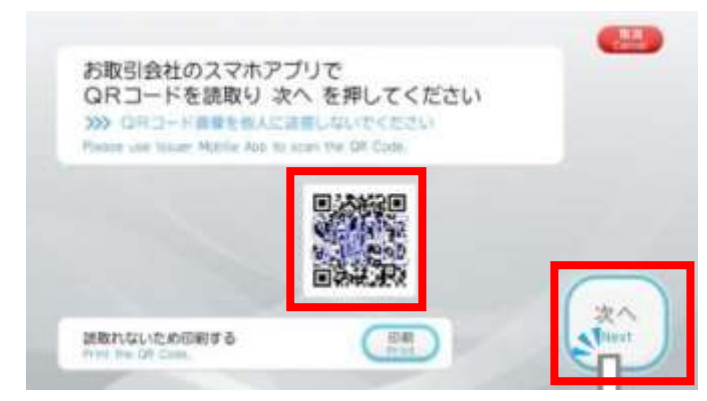

⑨ ⑧にある企業番号を ATM 画面右下の
テンキーで入力し「確認」をタッチ

⑧ アプリで企業番号が表示されるので⑨の操作へ

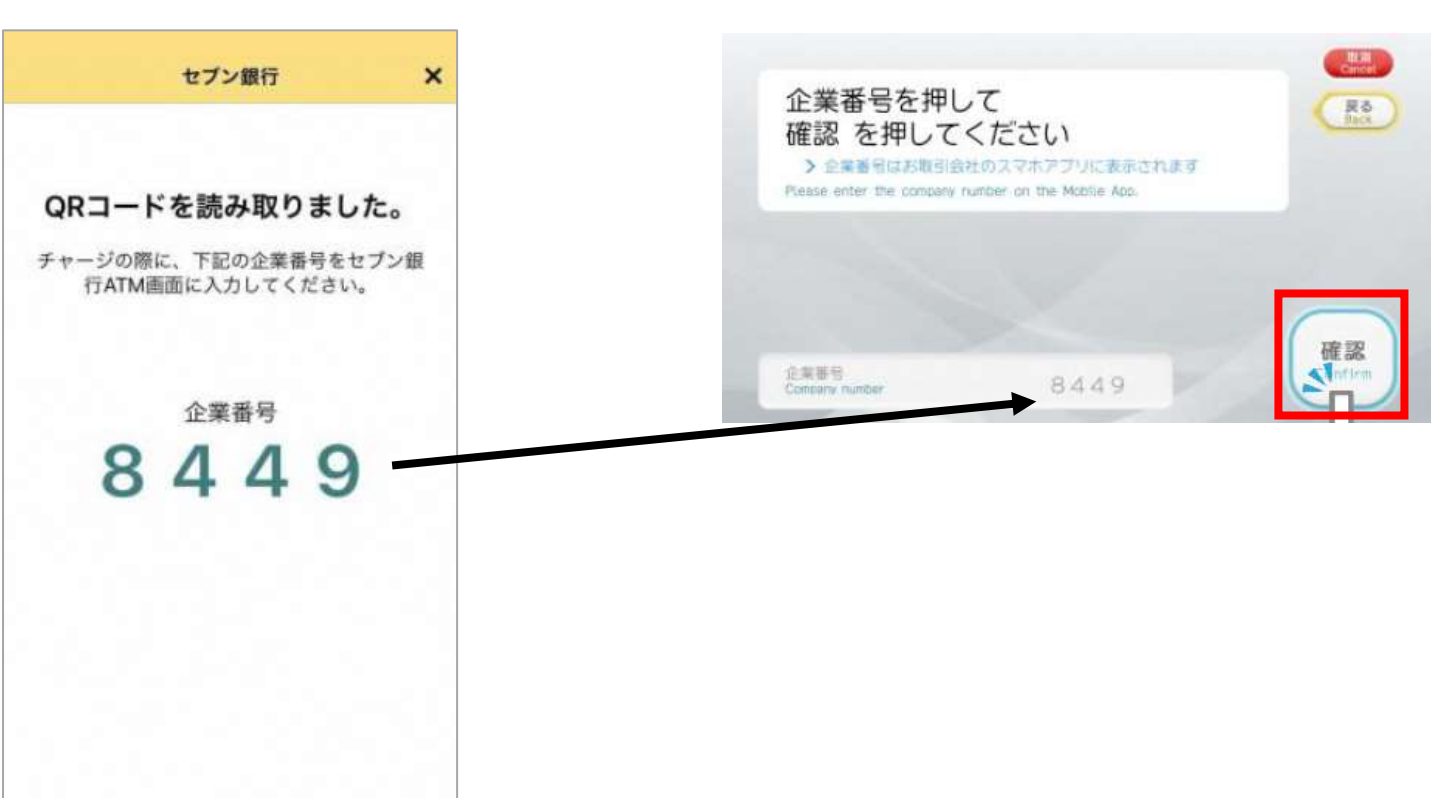

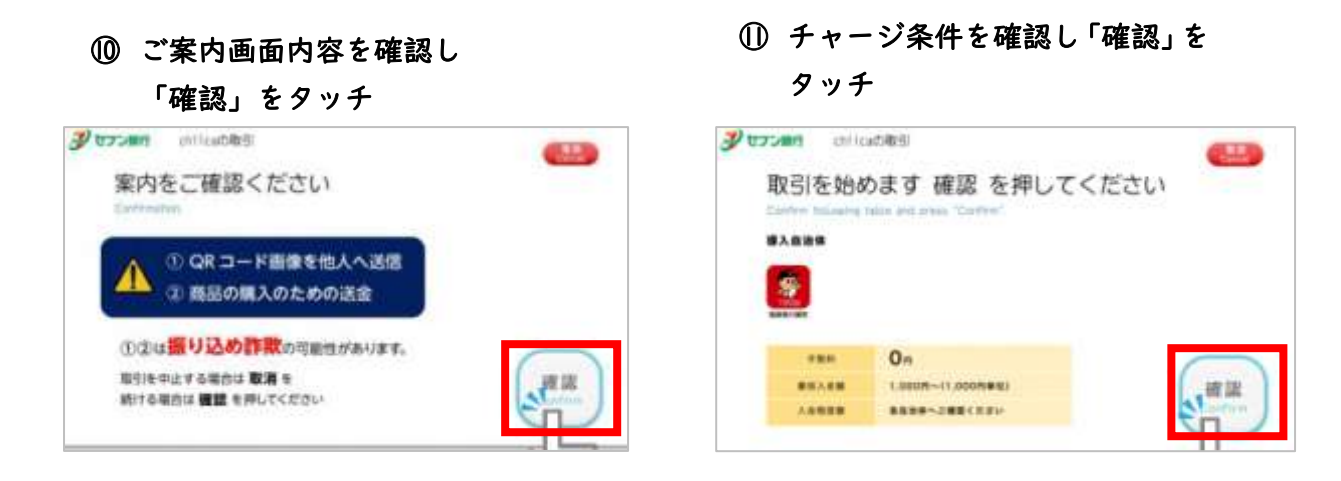

## 12 チャージしたい金額をタッチ

## ③ 現金投入口に紙幣を投入

611

| Contracting<br>取引金額を選んでください<br>> 人生時間間 50,000円<br>Enter securit. |                    |
|------------------------------------------------------------------|--------------------|
| (1,000円) (10,00                                                  | DOPE DEC DEC       |
| 2,000円                                                           |                    |
| (3.000円)                                                         | 単新語な お手載さ 完了       |
| 5.000円 3.000円                                                    | (年四朝位) 15.000円(見工) |

(4) おつりが発生する場合は 現金投入口より受取

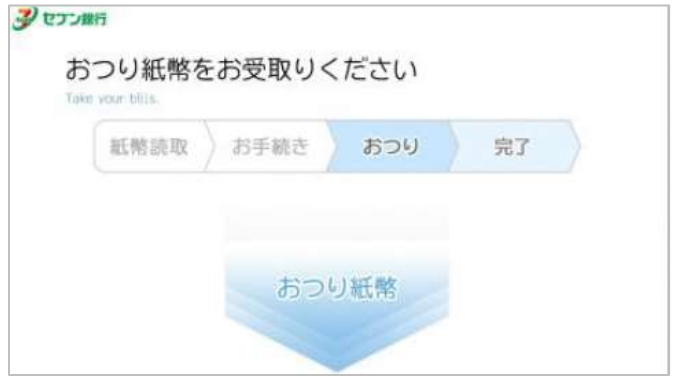

chiica ۵ ⑧ 会員コード CD 静岡県御殿場市 富士山Gコイン

=

15 アプリでポイントが発行されていることを確認

※プレミアム付の場合は、入金額ではなく

プレミアムを含んだポイントが表示されます

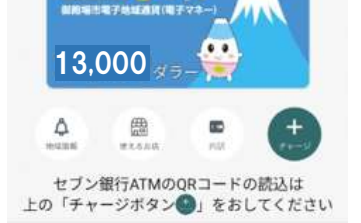

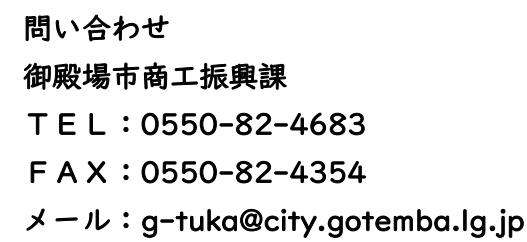

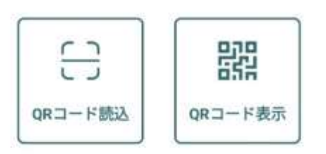